## HOW TO LOG ONTO YOUR CHROMEBOOK FOR THE FIRST TIME

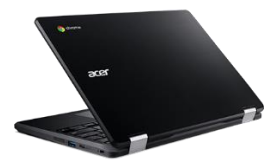

• Open your Chromebook and wait for the login fields to appear

| Sian in to your Chromebook                |                      |
|-------------------------------------------|----------------------|
| anaged by dekalbschoolsga.org. Learn more |                      |
| Enter your email                          | @dekalbschoolsga.org |
|                                           |                      |
| orgot email?                              |                      |

- Under Enter your email type your 7 digit student number with the "s" (s9999999) in front of @dekalbschoolsga.org
- Your password:
  - Kindergarten: dekalbkk
  - 1<sup>st</sup> Grade: dekalb01
  - 2<sup>nd</sup> Grade: dekalb02
  - 3<sup>rd</sup> Grade: dekalb03
  - 4<sup>th</sup> Grade: dekalb04
  - 5<sup>th</sup> Grade: dekalb05
- If you are unable to log onto your Chromebook you may:
  - Go to the Virtual Learning for Students support website: <u>https://bit.ly/3iw4meU</u> long URL: <u>https://www.dekalbschoolsga.org/virtual-learning-support/#tab-edfd9804e51a0de5f61</u>

**DCSD Students** – Use this form to submit a request to reset your password c

DCSD STUDENT VIRTUAL LEARNING TECHNICAL SUPPORT

Call the DCSD Help Desk: 678-676-1188